## Does the JVM Heap size need changed??

(running out of memory for WAS jobs?)

First determine if there is a need to increase the memory for JVM...or, maybe we should always increase if we have more than 1 instance...??

Is the client getting message indicating a memory issue?

Is the WAS instance job on the iSeries soaking up a lot of CPU? 70% or higher?

Does the client have a msg in system operator messages showing the WAS instance and the JAVA using 85% or higher of the HEAP as shown below:

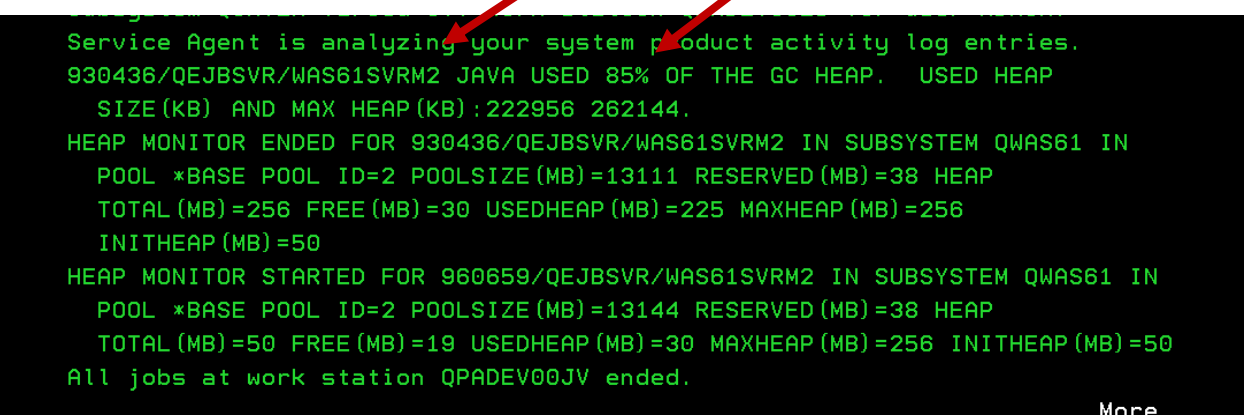

Put the cursor on the msg and hit F1 to get additioanl info...

| Additional Message Information                                                                                                    |  |  |  |  |  |
|----------------------------------------------------------------------------------------------------|--|--|--|--|--|
| Message ID : CPI8859<br>Date sent : 01/31/12 Time sent : 04:40:30                                                                                                    |  |  |  |  |  |
| Message : HEAP MONITOR ENDED FOR 930436/QEJBSVR/WAS61SVRM2 IN<br>SUBSYSTEM QWAS61 IN POOL *BASE POOL ID=2 POOLSIZE(MB)=13111 RESERVED(MB)=38<br>HEAP TOTAL(MB)=256 FREE(MB)=30 USEDHEAP(MB)=225 MAXHEAP(MB)=256<br>INITHEAP(MB)=50 |  |  |  |  |  |

Type in WRKSBS and enter

And roll down to the WAS subsystem as shown:

|      |                |                                         | Work  | wit  | h Sul | osys | stem | 15    |       |      | Sys | tem: | S06D784 | 5 |
|------|----------------|-----------------------------------------|-------|------|-------|------|------|-------|-------|------|-----|------|---------|---|
| Type | options, pres  | s Enter.                                |       |      |       |      |      |       |       |      |     |      |         |   |
| 4=   | End subsustem  | 5=Displau                               | u sub | sust | em de | escr | ript | ion   |       |      |     |      |         |   |
| 8=   | Work with subs | ustem iobs                              |       | 1    |       |      |      |       |       |      |     |      |         |   |
|      |                | · j - · · · · · · · · · · · · · · · · · |       |      |       |      |      |       |       |      |     |      |         |   |
|      |                | Total                                   | _     |      |       | Si   | ıbsy | jsten | 1 Poc | ols- |     |      |         |   |
| Opt  | Subsystem      | Storage (M                              | 4)    | 1    | 2 3   | 3    | 4    | 5     | 6     | 7    | 8   | 9    | 10      |   |
|      | QUSRWRK        | . 0                                     | 90    | 2    |       |      |      |       |       |      |     |      |         |   |
|      | QWAS61         | . 0                                     | 90    | 2    |       |      |      |       |       |      |     |      |         |   |
|      |                |                                         |       |      |       |      |      |       |       |      |     |      |         |   |
|      |                |                                         |       |      |       |      |      |       |       |      |     |      |         |   |

Place an 8 in front of the WAS subsystem and enter (QWAS61)  $\,$ 

|                  |                                                                                                    | l                          | √ork with                     | Subsystem Jobs             | S06D7845                                     |  |  |  |  |
|------------------|----------------------------------------------------------------------------------------------------|----------------------------|-------------------------------|----------------------------|----------------------------------------------|--|--|--|--|
| Subs             | 02/01/12 11:45:21<br>Subsystem QWAS61                                                                                                  |                            |                               |                            |                                              |  |  |  |  |
| Type<br>2=<br>8= | Type options, press Enter.<br>2=Change 3=Hold 4=End 5=Work with 6=Release 7=Display message<br>8=Work with spooled files 13=Disconnect |                            |                               |                            |                                              |  |  |  |  |
| 0pt<br>          | <b>Job</b><br>SERVER1<br>WAS61SVRM2                                                                                                    | User<br>GEJBSVR<br>QEJBSVR | <b>Туре</b><br>ВАТСН<br>ВАТСН | Status<br>ACTIVE<br>ACTIVE | Function<br>PGM-jvmStartPa<br>PGM-jvmStartPa |  |  |  |  |

Place a 5 on the job in the subsystem and enter as shown:

Take Opt 10 to display job log for this job...then F10 to display all messages and you will see the following:

|     |                                      |                                  |                                               |                                             |                                         |                                     |                                      |                                     |                                              |                                          |                                         |                                              | Sys                                  | stem:                        |            | S06D7845       |
|-----|--------------------------------------|----------------------------------|-----------------------------------------------|---------------------------------------------|-----------------------------------------|-------------------------------------|--------------------------------------|-------------------------------------|----------------------------------------------|------------------------------------------|-----------------------------------------|----------------------------------------------|--------------------------------------|------------------------------|------------|----------------|
| Job |                                      |                                  | WAS61                                         | SVRM2                                       | 2                                       | User                                |                                      |                                     | QEJB                                         | SVR                                      |                                         | Number                                       |                                      |                              |            | 960659         |
|     | Job<br>QV                            | 960(<br>IAS6:                    | 659/QE<br>1 in (                              | EJBSVR<br>WAS61                             | ≀∕WAS<br>Jo                             | 61SV<br>b en                        | RM2<br>tere                          | star<br>d sy                        | ted o<br>jstem                               | n 01/<br>on 01                           | 31/12<br>/31/1                          | at 04<br>2 at 0                              | : 42:<br>)4: 42                      | 05 in<br>2:05.               | n ≘        | subsystem      |
|     | Job                                  | 9600                             | 659/QE                                        | EJBSVR                                      | .∕WAS                                   | 61SV                                | RM2                                  | subm                                | itted                                        |                                          |                                         |                                              |                                      |                              |            |                |
| >>  | CALL<br>/App<br>ACGE<br>Java<br>Serv | PGI<br>Serv<br>TA<br>VII<br>er s | M(QWAS<br>Ver/V8<br>for 98<br>rtual<br>starti | 61A/Q<br>31/Exp<br>0659/<br>Machi<br>.ng wi | WASS<br>press<br>QEJB<br>.ne i<br>.th u | TRSV<br>/pro<br>SVR/<br>s IB<br>ser | R) P<br>file<br>WAS6<br>M Te<br>prof | ARM(<br>s/WA<br>1SVR<br>chnc<br>ile | ('-pro<br>AS61SV<br>RM2 no<br>Dlogy<br>QEJBS | fileP<br>RM2'<br>t jou<br>for J<br>VR an | ath'<br>'-ser<br>rnale<br>ava.<br>d JDK | '/QIBM<br>ver' '<br>d; rea<br>PID(2<br>1.5.0 | I/Use<br>WASE<br>Ison<br>23931<br>). | erData<br>31SVRI<br>1.<br>L) | a/W<br>M2' | lebSphere<br>) |

Then move your cursor onto the msg 'WebSphere application server WASxxxxx ready...to see the following port:

| Ad                                                   | ditional Message Information                                                                     |
|------------------------------------------------------|--------------------------------------------------------------------------------------------------|
| Message ID :<br>Date sent :                          | WAS0106<br>01/31/12 Time sent : 04:42:41                                                         |
| Message : WebSph                                     | ere application server WAS61SVRM2 ready.                                                         |
| Cause : WebSph<br>960659/CEJBSVR/WAS61SVRM<br>10016. | ere application server WAS61SVRM2 in job<br>2 is ready to handle administrative requests on port |

Now type the following in a browser session... using the port # in the message.

http://192.169.0.8:10016/admin (admin MUST be lower case)

log in/user ID qsecofr

Click on Servers on the left panel

Select application servers

| Integrated Solutions Console - Windows Integrated | met Explorer                                                                                                    | of least of the least of the le |
|---------------------------------------------------|----------------------------------------------------------------------------------------------------|----------------------------------------------------------------------------------------------------|
| 🚱 🕞 🗢 🎋 🗶 🙋 http://192.169.0.8:1                  | .0016/ibm/console/login.do                                                                                                    | 🔻 🗟 🄶 🛃 Google                                                                                                    |
| File Edit View Favorites Tools Help               |                                                                                                    |                                                                                                    |
| Favorites 🖉 Integrated Solutions Cons             | ole                                                                                                    | 🟠 💌 🔝 👻 🖃 🖶 💌 Page 🕶 Safe                                                                                                    |
| Integrated Solutions Console Welcome qsecofr      |                                                                                                    | Help   Logout                                                                                                    |
| View: All tasks                                   | Welcome                                                                                                    |                                                                                                    |
| = Welcome                                         | Welcome                                                                                                    | <b>About this Integrated Solutions Console</b>                                                                                                    |
| Guided Activitie                                  |                                                                                                    | Tabarahad Osh Kasa Osaraha C.C.                                                                                                    |
| E Servers                                         | Integrated Solutions Console provides a common administration console for<br>multiple products. The table lists the product suites that can be administered | Build Date: 3/1/11                                                                                                    |
| Applications                                      | through this installation. Select a product suite to view more information.                                                                                 | LICENSED MATERIALS PROPERTY C                                                                                                    |
| Resources                                         | Suite Name Version                                                                                                    | 5724-i63, 5724-H88, 5655-N01 (C<br>International Business Machines C                                                                                                    |
| Security                                          | WebSphere Application Server 6.1.0.37                                                                                                    |                                                                                                    |
| Environment                                       |                                                                                                    |                                                                                                    |
| System administration                             |                                                                                                    |                                                                                                    |
|                                                   |                                                                                                    |                                                                                                    |
| Monitoring and Tuning                             |                                                                                                    |                                                                                                    |
| Troubleshooting                                   |                                                                                                    |                                                                                                    |
| Service integration                               |                                                                                                    |                                                                                                    |
| IDDU 🗄                                            |                                                                                                    |                                                                                                    |
|                                                   |                                                                                                    |                                                                                                    |
| 1                                                 |                                                                                                    |                                                                                                    |

Select Applications server and then click on the server listed in the window on the right

| Integrated Solutions Console - Windows Internet                                                                                                    | t Explorer                                | one Comparison Made   Mag               | and have seen in such                   |  |  |  |  |
|----------------------------------------------------------------------------------------------------|-------------------------------------------|-----------------------------------------|-----------------------------------------|--|--|--|--|
| 🚭 🗇 🗢 🦘 🔀 🙋 http://192.169.0.8:10016/ibm/console/login.do 🔹 💀 🛃 Google                                                                                                    |                                           |                                         |                                         |  |  |  |  |
| File Edit View Favorites Tools Help                                                                                                    |                                           |                                         |                                         |  |  |  |  |
| Favorites 🦉 Integrated Solutions Console                                                                                                    |                                           |                                         | 🟠 🕶 🔝 👻 🖃 🖶 🕶                           |  |  |  |  |
| Integrated Solutions Console Welcome qsecofr                                                                                                    |                                           |                                         | Help   Logout                           |  |  |  |  |
| View: All ta Integrated Solutions Console                                                                                                    | pplication servers                        |                                         |                                         |  |  |  |  |
| Welcome                                                                                                    | Application servers                       |                                         |                                         |  |  |  |  |
| Guided Activities                                                                                                    | Application servers                       |                                         |                                         |  |  |  |  |
| Servers                                                                                                    | Use this page to view a list of the appli | cation servers in your environment and  | the status of each of these servers. Yo |  |  |  |  |
| <ul> <li>Application servers</li> </ul>                                                                                                    | can also use this page to change the s    | tatus of a specific application server. |                                         |  |  |  |  |
| Web servers     WebSphere MO servers                                                                                                    | + Preferences                             |                                         |                                         |  |  |  |  |
|                                                                                                    | *** *                                     |                                         |                                         |  |  |  |  |
| Applications                                                                                                    | Name 📚                                    | Node 🗘                                  | Version 🗘                               |  |  |  |  |
| Resources                                                                                                    | WAS61SVRM2                                | S06D7845_WAS61SVRM2                     | Express 6.1.0.37                        |  |  |  |  |
| Security                                                                                                    | Total 1                                   |                                         |                                         |  |  |  |  |
| Environment                                                                                                    |                                           |                                         |                                         |  |  |  |  |
| System administration                                                                                                    |                                           |                                         |                                         |  |  |  |  |
| Users and Groups                                                                                                    |                                           |                                         |                                         |  |  |  |  |
| Monitoring and Tuning                                                                                                    |                                           |                                         |                                         |  |  |  |  |
| Troubleshooting     Troubleshooting     Troubleshooting |                                           |                                         |                                         |  |  |  |  |
| Service integration                                                                                                    |                                           |                                         |                                         |  |  |  |  |
| I UDDI                                                                                                    |                                           |                                         |                                         |  |  |  |  |
|                                                                                                    |                                           |                                         |                                         |  |  |  |  |

| Integrated Solutions Console - Windows Intern | et Explorer                          | I wanted have been had not a set of the |  |  |  |  |
|-----------------------------------------------|--------------------------------------|-----------------------------------------|--|--|--|--|
| 🕞 🕞 🗢 🦘 🗙 🙋 http://192.169.0.8:10             | 016/ibm/console/login.do             | 🔻 🗟 🔶 🔀 Google                          |  |  |  |  |
| File Edit View Favorites Tools Help           |                                      |                                         |  |  |  |  |
| Favorites 🏾 🍘 Integrated Solutions Consol     | le                                   | 🟠 🕶 🔜 🕶 🖶 🕶                             |  |  |  |  |
| View favorites, feeds, and history (Alt+C)    |                                      |                                         |  |  |  |  |
| Integrated Solutions Console Welcome qsecofr  |                                      | Help   Logou                            |  |  |  |  |
| View: All tasks                               | Runtime Configuration                |                                         |  |  |  |  |
| = Welcome                                     |                                      |                                         |  |  |  |  |
| Guided Activities                             |                                      |                                         |  |  |  |  |
| Servers                                       | General Properties                   | Container Settings                      |  |  |  |  |
| Application servers                           | WAS61SVRM2                           | Session management                      |  |  |  |  |
| Web Servers     WebSphere MQ servers          | Node Name                            | SIP Container Settings                  |  |  |  |  |
| Applications                                  | S06D7845_WAS61SVRM2                  | Web Container Settings                  |  |  |  |  |
| Resources                                     | Run in development mode              | Portlet Container Settings              |  |  |  |  |
| E Security                                    | Parallel start                       | EJB Container Settings                  |  |  |  |  |
| Environment                                   | Access to internal server classes    | Container Services                      |  |  |  |  |
| System administration                         | Allow 🔻                              | Business Process Services               |  |  |  |  |
| 🕑 Users and Groups                            | Server-specific Application Settings | Applications                            |  |  |  |  |
| Monitoring and Tuning                         | Classloader policy<br>Multiple 🔻     | Installed applications                  |  |  |  |  |
| Troubleshooting                               | Class loading mode                   | Server messaging                        |  |  |  |  |
| Service integration                           | Parent first 💌                       | Messaging engines                       |  |  |  |  |
| IDDI                                          |                                      | Messaging engine inbound transports     |  |  |  |  |
|                                               | Apply OK Reset Capcel                | WebSphere MQ link inbound transports    |  |  |  |  |
|                                               |                                      | SIB service                             |  |  |  |  |
|                                               |                                      | Server Infrastructure                   |  |  |  |  |
|                                               |                                      | Java and Process Management             |  |  |  |  |
|                                               |                                      | Administration                          |  |  |  |  |
|                                               |                                      | Communications                          |  |  |  |  |
|                                               |                                      | Ports                                   |  |  |  |  |
| 1                                             | 1 1                                  | —                                       |  |  |  |  |

Now go to 'Server infrastructure' and select 'Java and process mgmt'

Select 'process definition'...

| Server Infrastructure       |  |  |  |  |  |  |
|-----------------------------|--|--|--|--|--|--|
| Java and Process Management |  |  |  |  |  |  |
| Class loader                |  |  |  |  |  |  |
| Process Definition          |  |  |  |  |  |  |
| Process Execution           |  |  |  |  |  |  |
| Administration              |  |  |  |  |  |  |

© Copyright 2012 – Quantrax Corporation, Inc.

Then the following screen will appear. Go to additional properties on the right...and select JVM (Java Virtual machines)

| THE ALE A SOLUTIONS CONSOLE - MILLOWS THE                     |                                                           |                                                              |
|---------------------------------------------------------------|-----------------------------------------------------------|--------------------------------------------------------------|
| 🕒 🖓 🗢 🎸 🏹 🙆 http://192.169.0.8:                               | 10016/ibm/console/login.do                                | ▼ 🗟 🔶 🔂 Google                                               |
| File Edit View Favorites Tools Help                           |                                                           |                                                              |
| Ravorites 🖉 Integrated Solutions Cons                         | sole                                                      | 🏠 🕶 🗟 👻 📑 🖶 🕶                                                |
| Integrated Solutions Console Welcome qsecofr                  |                                                           | Help   Logout                                                |
| View: All tasks                                               | Application servers                                       |                                                              |
| Welcome                                                       | Application servers                                       |                                                              |
| Guided Activities                                             | Application servers > WAS61SVRM2 > Process Definiti       | ion                                                          |
| Servers                                                       | Use this page to configure a process definition. A proces | ss definition defines the command line information necessary |
| <ul> <li>Application servers</li> </ul>                       | to start or initialize a process.                         |                                                              |
| <ul> <li>Web servers</li> <li>WebSphere MO servers</li> </ul> | Configuration                                             |                                                              |
|                                                               |                                                           |                                                              |
| Applications                                                  | General Properties                                        |                                                              |
| Resources                                                     | Executable name                                           | Additional Properties                                        |
| Security                                                      |                                                           | Java Virtual Machine                                         |
| Environment                                                   | Executable arguments                                      | Environment Entries                                          |
| System administration                                         |                                                           | Process Execution                                            |
| Users and Groups                                              |                                                           | Process Logs                                                 |
| Monitoring and Tuning                                         |                                                           | Logging and Tracing                                          |
| Troubleshooting                                               | startCommand                                              |                                                              |
| Service integration                                           |                                                           |                                                              |
| I UDDI                                                        | startCommandArgs                                          |                                                              |
|                                                               |                                                           |                                                              |
|                                                               |                                                           |                                                              |
|                                                               | starCommand                                               |                                                              |
|                                                               |                                                           |                                                              |
|                                                               | stopCommandArgs                                           |                                                              |
|                                                               |                                                           |                                                              |

The next screen will show the 2 fields that need changed. The 'initial heap size' and the 'maximum heap size'. By default the values are 50 and 256 respectively...and will also be blank if the default is the current setting.

| Integrated Solutions Console - Windows Internet                                            | t Explorer                     | of the state of the state of the |
|--------------------------------------------------------------------------------------------|--------------------------------|----------------------------------|
| 🕞 🕞 🗢 🛠 🙋 http://192.169.0.8:100                                                           | 16/ibm/console/login.do        | ▼ 🗟 🔶                            |
| File Forward iew Favorites Tools Help                                                      |                                |                                  |
| Favorites 🖉 Integrated Solutions Console                                                   |                                | 🏠 🕶 📓 👻                          |
| Integrated Solutions Console Welcome qsecofr                                               |                                |                                  |
| View: All tasks                                                                            | Classpath                      | Custom Properties                |
| = Welcome                                                                                  |                                |                                  |
| ■ Guided Activities                                                                        |                                |                                  |
| Servers                                                                                    |                                |                                  |
| <ul> <li>Application servers</li> <li>Web servers</li> <li>WebSphere MQ servers</li> </ul> | Boot Classpath                 |                                  |
| Applications                                                                               |                                |                                  |
| Resources                                                                                  | Verbase class landing          |                                  |
| Security                                                                                   |                                |                                  |
| Environment                                                                                | Verbose garbage collection     | •                                |
| System administration                                                                      | Verbose JNI                    |                                  |
| Users and Groups                                                                           | Initial Heap Size              |                                  |
| Monitoring and Tuning                                                                      | 128                            |                                  |
|                                                                                            | Maximum Heap Size              |                                  |
| Service integration                                                                        | 512                            |                                  |
|                                                                                            | Run HProf                      |                                  |
|                                                                                            | HProf Arguments                |                                  |
|                                                                                            |                                |                                  |
|                                                                                            | Debug Mode                     |                                  |
|                                                                                            | Debug arguments                |                                  |
|                                                                                            | -Djava.compiler=NONE -Xdebu    |                                  |
|                                                                                            | Generic JVM arguments          |                                  |
|                                                                                            |                                |                                  |
|                                                                                            | Executable JAR file name       |                                  |
|                                                                                            | Disable JIT                    |                                  |
|                                                                                            | Operating system time<br>os400 |                                  |
|                                                                                            | Apply OK Reset Cancel          |                                  |

Change the values to 128 for Initial heap size and 512 for Maximum heap size.

Then click 'APPLY'

Roll to the top to see the SAVE message appear. It will be highlighted.

| Integrated Solutions Console - Windows Integrated Solutions           | rnet Explorer                                                                                                    | and the second second |
|-----------------------------------------------------------------------|----------------------------------------------------------------------------------------------------|-----------------------|
| 🕞 🕞 🗢 💉 🙋 http://192.169.0.8:                                         | 10016/ibm/console/login.do                                                                                                    | 🔻 🗟 🄶 🚺 Google        |
| File Edit View Favorites Tools Help                                   |                                                                                                    |                       |
| Favorites 🖉 Integrated Solutions Cons                                 | ole                                                                                                    | 🟠 🕶 🔝 👻 🖃 🖶 🕶 Pag     |
| Integrated Solutions Console Integrated Solution http://192.169.0.8:1 | ns Console<br>.0016/ibm/console/login.do                                                                                                    | Help   Logout         |
| View: All tasks                                                       | Application servers                                                                                                    |                       |
| <ul> <li>Welcome</li> </ul>                                           | Application servers                                                                                                    | 2 =                   |
| Guided Activities                                                     | Messages                                                                                                    |                       |
| Servers Application servers Web servers WebSphere MQ servers          | <ul> <li>Changes have been made to your local configuration. You can save directly to the master configuration.</li> <li><u>Review</u> changes before saving or discarding.</li> <li>The server may need to be restarted for these changes to</li> </ul> | ın:<br>take effect.   |
| Applications     Resources                                            | Application servers > WAS61SVRM2 > Process Definition > Java Virtual Machine                                                                                                    |                       |
| Environment                                                           | Use this page to configure advanced Java(TM) virtual machine settings.           Configuration         Runtime                                                                                                    |                       |

Click on 'Save'.

Wait until it clears...then you can get out.

(if the SAVE window does not clear, try 'refreshing' and then screen will come back. Then clkick on 'save' again...it should clear. Roll down to verify the settings are there...and then go out and back in to re-verify.

NOTE: MUST restart for JVM changes to take effect....